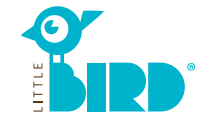

# Strona internetowa: portal.little-bird.de

## LITTLE BIRD można zawsze i wygodnie obsługiwać z domu, komputera, smartfona lub tabletu. Oczywiście nadal pozostaje możliwość omówienia kwestii opieki osobiście i na miejscu.

### LITTLE BIRD jest wyszukiwarką:

Na portalu dla rodziców można poinformować się w sposób nieskomplikowany a dokładny o oferentach opieki –niewiążąco i bez rejestrowania.

## Za pomocą LITTLE BIRD poruszamy zagadnienia w sprawie opieki:

po zarejestrowaniu i zameldowaniu mamy na portalu dla rodziców możliwość bezpośredniej informacji co do miejsca opieki z własnego wyboru oraz o kilka placówkach równocześnie.

## Wyszukiwanie

Na stronie start wypełnić maskę i kliknąć "Poszukiwanie opieki"

Do wyboru następujące możliwości:

- Odpowiednio do wieku + rozpoczęcia opieki
- Określenie, nazwa konkretnego oferenta opieki
- Dokładny adres (+ okolica)
- Oferent opieki w rejonie szkolnym
- Wszystkie oferty w miejscowości

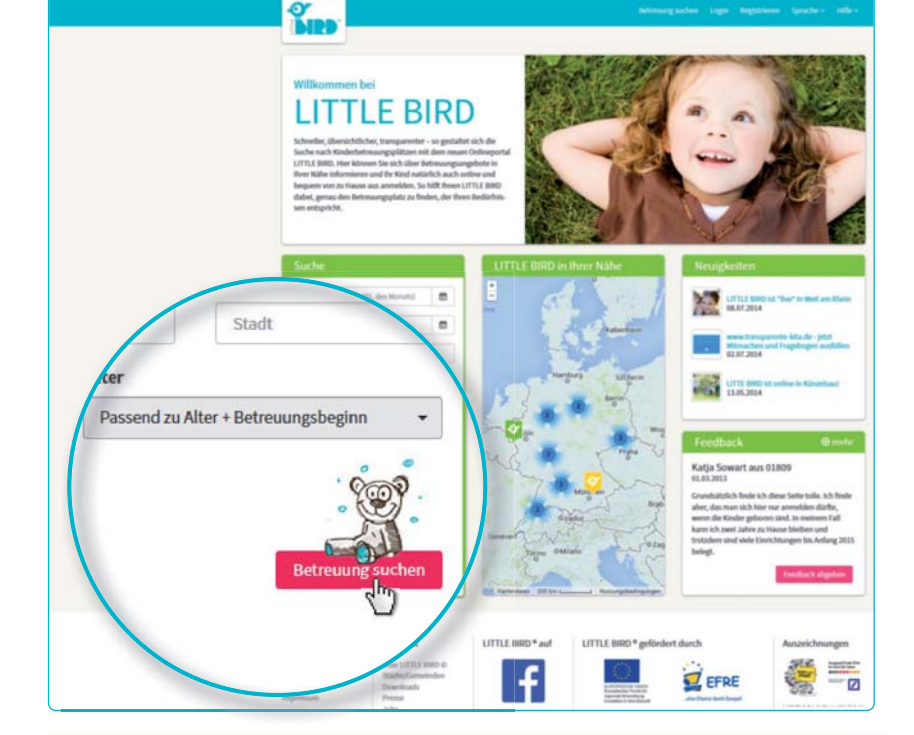

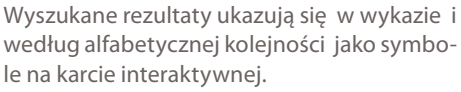

Kliknięciem na symbol w karcie lub nazwę/ nazwisko oferenta opieki otrzymamy np. informacje do:

- Wielkości placówki
- Przynależności podmiotu
- Godzin otwarcia
- Ofert wyboru odnośnie rodzaju opieki
- Koncepcji pedagogicznej

**Uwaga:** przed "Zapamiętaj placówkę" należy się zarejestrować, p. krok 2.

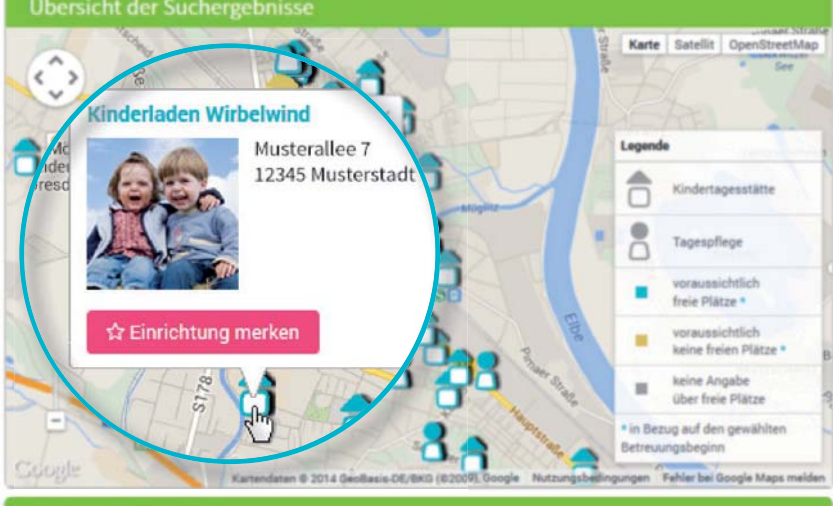

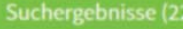

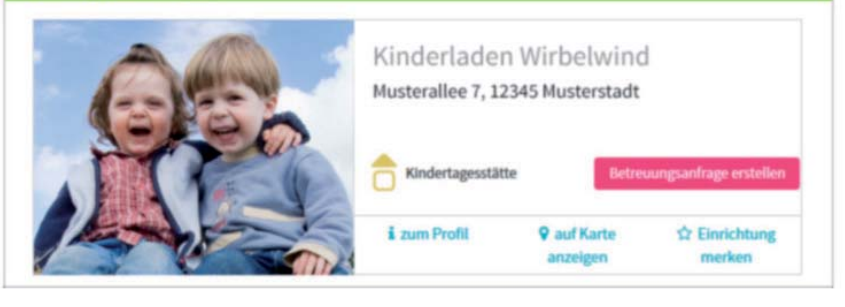

## Rejestrowanie

Kliknąć myszką na pole "rejestrowanie" w nawigacji dotrzeć do jednorazowego wprowadzenia danych osobowych w celu utworzenia profilu użytkownika.

- Cookies oraz JavaScript muszą w przeglądarce być aktywne
- Nazwa użytkownika oraz hasło (min. 8 znaków, 1 duża i 1 mała litera)
- Wypełnić wszystkie pola (przede wszystkim dokładny adres e-mail, gdyż bezpośrednio po zarejestrowaniu nadejdzie mail potwierdzający)
- Potwierdzić oświadczenie użytkownika i ochrony danych
- Kliknąć myszką na "rejestrowanie"
- Wywołać mail potwierdzający w prywatnej skrzynce pocztowej i potwierdzić
- Zarejestrować za pomocą nazwy użytkownika i hasła

### A teraz:

- Zapamiętać oferenta opieki
- Zapisać poszukiwanie
- Zadawać pytania odnośnie opieki

# Sporządzać zapytania

Kliknięciem myszką na przycisk "Betreuungsanfrage erstellen" sporządzić zapytanie odnośnie opieki - dotrzecie Państwo do maski wprowadzania własnych danych osobowych.

- Obowiązkowe są wszelkie dane oznaczone \*. (Informacje dot. (Prawa opieki/Rodziców/ dal. Stron kontraktu, dziecka i zapotrzebowania opieki)
- Opcjonalnie: wskazać priorytety
- Odesłać zapytanie: oferent opieki otrzymuje przez dane informacje o zainteresowaniu miejscem opieki
- Proces można dowolnie powtarzać w poszukiwaniu odpowiedniej placówki

W przypadku sporządzenia szablonu do ponownego korzystania danych, w celu dalszego poszukiwania miejsc, należy zezwolić na zapis danych.

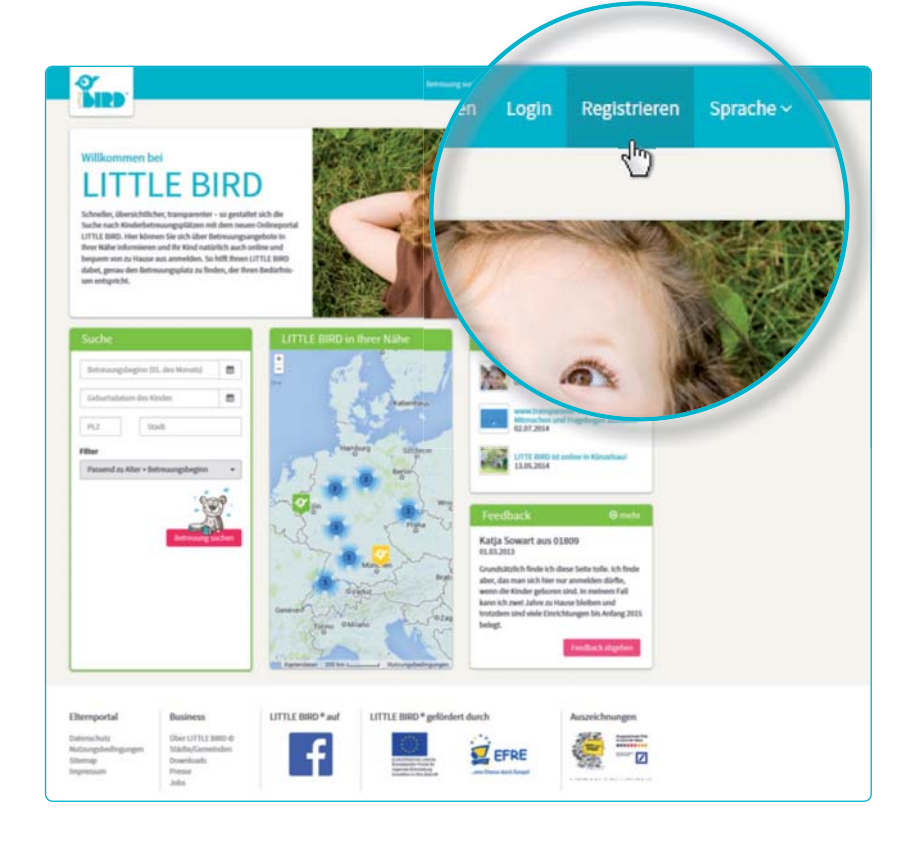

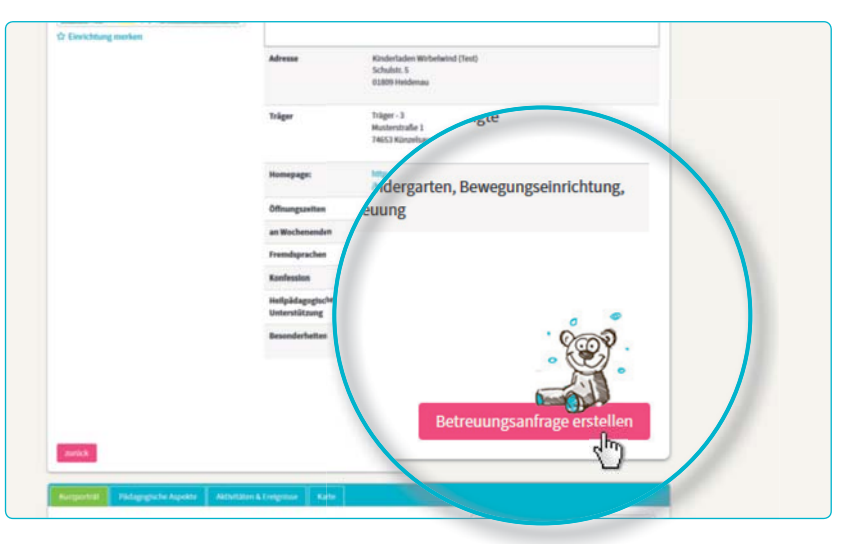

| venige Schritte bis zu herm Betreungsplatz<br>1 1 2 2 1 1 2 2 1 1 2 2 1 2 2 2 2 2 2 2 | 5 verse 6 verse                                                                                                    | 7                  |
|---------------------------------------------------------------------------------------|----------------------------------------------------------------------------------------------------|--------------------|
| 1 2 3 4<br>region version and the between Date                                        | 5 techticher Houses                                                                                                    | 7                  |
| ang in Davidson                                                                       | and the second second s | Sampheri           |
|                                                                                       |                                                                                                    |                    |
| ale zukunftiger Vertragsp                                                             |                                                                                                    | l,                 |
| Titel                                                                                 | Familiemtand*                                                                                                    |                    |
|                                                                                       |                                                                                                    |                    |
| Titel                                                                                 | Sorgerecht für das Kind * Sorgerecht auswählen                                                                                                    | - 0                |
|                                                                                       | Korlesion                                                                                                    |                    |
| Vorname *                                                                             | 0 Konfession withins                                                                                                    | - 0                |
|                                                                                       |                                                                                                    |                    |
| Maria                                                                                 |                                                                                                    |                    |
|                                                                                       |                                                                                                    |                    |
|                                                                                       |                                                                                                    |                    |
| Nachname *                                                                            | A Schritt für Schritt durch die Eingabe der teile                                                                                                    | mationen angeoeigt |
| Nachname *                                                                            | n Schett für Schett durch die Eingabe der tele                                                                                                    | mationen angezeigt |
| Nachname *<br>Muster                                                                  | n Schitt für Schett durch die Eingabe der teile<br>Straße *                                                                                                    | natioon argungt    |
| Nachname *<br>Muster                                                                  | n Schett für Schett durch die Eingube der tele<br>Straße *<br>O Straße                                                                                                    | natioon angeoigt   |
| Maria                                                                                 |                                                                                                    |                    |

3

# Czekać na odpowiedź

## Czekając na odpowiedź oferenta opieki:

- Po wysłaniu ukaże się pod "Betreuungsanfragen" w nawigacji wysłane zapytanie.
- Zapytanie(a) w sprawie opieki przekazano pewnie właściwemu oferentowi opieki.
- Zapytani oferenci opieki zgłoszą się u Państwa indywidualnie (w krótkim czasie lub nieco później).

**Uwaga!** Przydzielenie miejsc jest wyłącznością oferenta opieki, LITTLE BIRD nie ma na to żadnego wpływu.

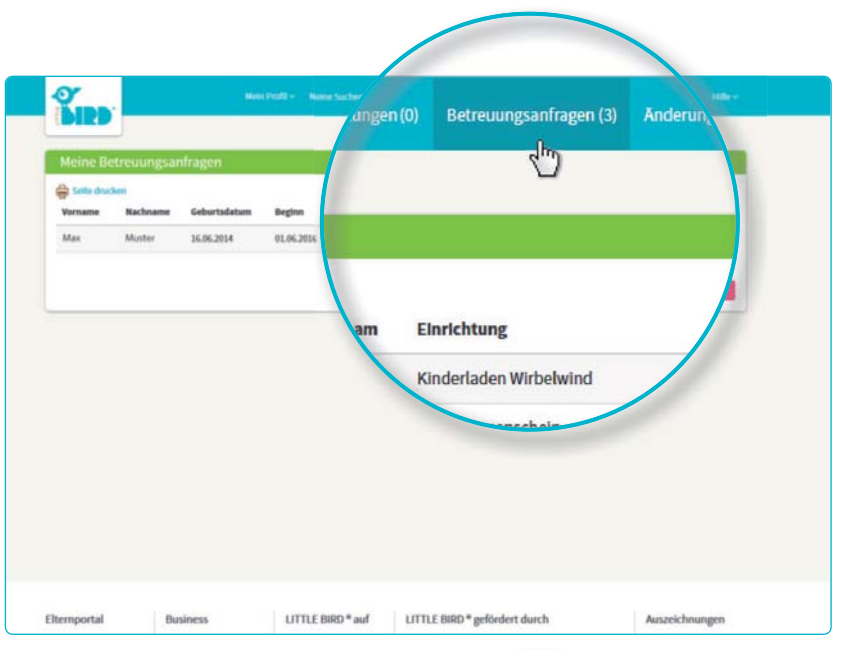

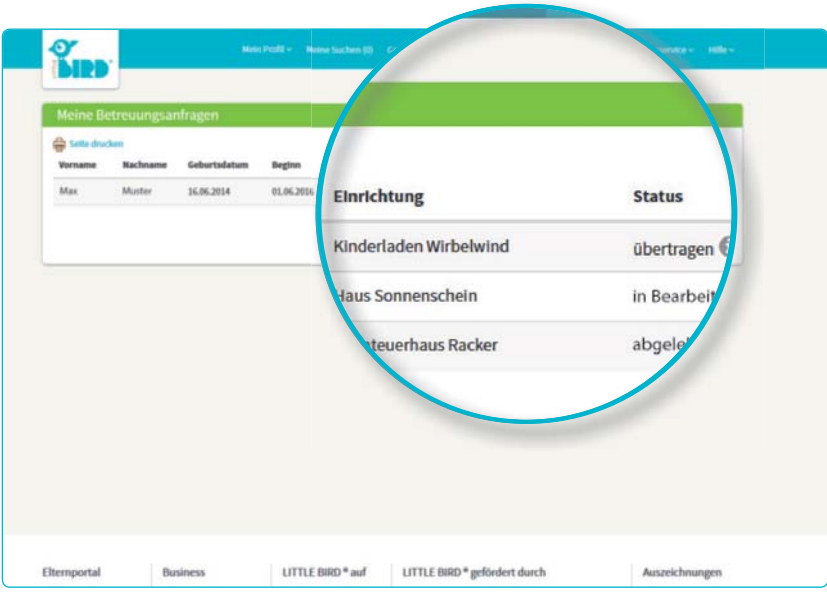

# Odpowiedź

### Możliwość 1

 Zaproszenie na wzajemne zapoznanie się:

Jeśli rozmowa osobista jeszcze nie miała miejsca.

- Zaoferowanie miejsca: Rodzice powinni we właściwym czasie przyjąć lub odmówić. Wszystkie zapytania są do tego czasu dezaktywowane.
- **Przyjęcie:** Miejsce jest wiążąco zarezerwowane, wszystkie zapytania dezaktywowane.
- Umowa

## Możliwość 2

 Zaproszenie na wzajemne zapoznanie się:

Jeśli rozmowa osobista jeszcze nie miała miejsca.

- Zaoferowanie miejsca: Rodzice powinni we właściwym przyjąć lub odmówić.
  Wszystkie zapytania są do tego czasu dezaktywowane.
- Odmowa: Po odmówieniu miejsca zapytanie zostaje dezaktywowane w systemie, pozostałe ponownie aktywowane.
- Rodzice stawiają nowe zapytania i/lub czekają na odpowiedzi nowych oferentów opieki.

### Możliwość 3

- Oferent opieki aktualnie nie ma wolnych miejsc, uzasadniając oddala zapytanie.
- **Odmowa:** Rodzice mogą kierować nowe zapytania do dalszych placówek i czekać na odpowiedź i dalsze oferty.

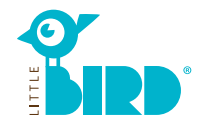